## <参加登録方法>

下記の登録フォーム(申込ページ)の URL から事前の参加者情報を3月6日(月) 13時30分までにご登録ください。登録後,登録フォーム(申込ページ)に入力されたメールアドレ ス宛に自動的に当日のイベント参加 URL が送付されます。

 $\underline{https://events.teams.microsoft.com/event/fac33dd9-a92c-4a68-ba9b-9dc9f7ab8a5e@9151c5b6-2333-429d-abf0-0378f5e583c1}$ 

- ●登録フォーム(申込ページ)入力方法
  - ① 上記送付された登録フォーム(申込ページ)の URL をクリック
  - ② 登録フォーム(申込ページ)画面にて,画面右側の項目を入力
  - ③入力内容を確認し、「今すぐ登録する」をクリック
  - ④「イベントでお会いしましょう! ・・・@・・・に確認のメールを送信しました。」の画面が表示さ れたら完了。

## <参加方法>

3月6日(月)当日は,送付されたイベント参加URLから記者会見の画面にお入りください。なお,当日になってもメールが届かないなどのトラブルがございましたら,NEDO広報部

(TEL:044-520-5151 E-mail:nedo\_press@ml.nedo.go.jp) へ電話またはメールにてお問い合わ せください。また,参加者と質疑者の照合に氏名が必要なため, Teams 上での名前は可能な限り, 「会社名」と「氏名」で参加してください。

取得した個人情報は、本イベントの参加申し込みに関する連絡や NEDO からのニュースリリース配信のご案内などに利用いたします。

ご提供いただいた個人情報は上記の目的以外で利用することはございません。

詳細は NEDO プライバシーポリシー (https://www.nedo.go.jp/qinf/privacy.html) を参照ください。

- ●記者会見(Teams 会議画面)への参加方法
  - ① 送付されたメール「・・・に登録されています」の「イベントに参加する」の URL をクリック
  - ②「ゲストとして参加」か「サインインして参加」を選ぶ画面がでるので「ゲスト」を選択
  - ③「名前」を入れるが画面で媒体名と氏名を入れる(例:「〇〇新聞山田」) ※使用機器によっては入力画面が出ません
  - ④ ブリーフィング開始までロビーで招待待ち

## <質疑について>

プレゼンテーションの後,質疑応答を予定しています。ご質問がございましたら,手を挙げるボタン を押していただくか,チャット機能で直接質問をご記入ください。挙手ボタンを押した方は,司会者 が指名しましたらマイクボタンを押し,ミュートの解除を確認の上,ご発言ください。質疑応答が終わ ったらマイクをミュートにしてください。なお,時間の都合上,記者会見終了時間になりましたら,す べてのご質問へお答えしきれなくても終了させていただく場合がありますので,予めご了承の程, お願いします。閉会後の追加の質疑などは件名を「3月6日ブリーフィング質問」として上記の NEDO 連絡先までお問い合わせください。

## <説明資料>

3 月 6 日(月)12 時 30 分に説明資料(ニュースリリース)が NEDO の Web サイトで公開されま すので,当日参加される皆様にはお手数おかけしますが,事前にお手元にダウンロードをお願いし ます。

NEDO ニュースリリース一覧 <u>https://www.nedo.go.jp/search/index.php?type=press</u>